DISTRICT ADMINISTRATORS

# **Inviting Staff for District Administrators**

- or -

Select the red "District Login" button to begin if you have a GMS Portal account.

#### **District Login**

## Step 1: Account Login

- Enter your District email address and Password
- Click Login

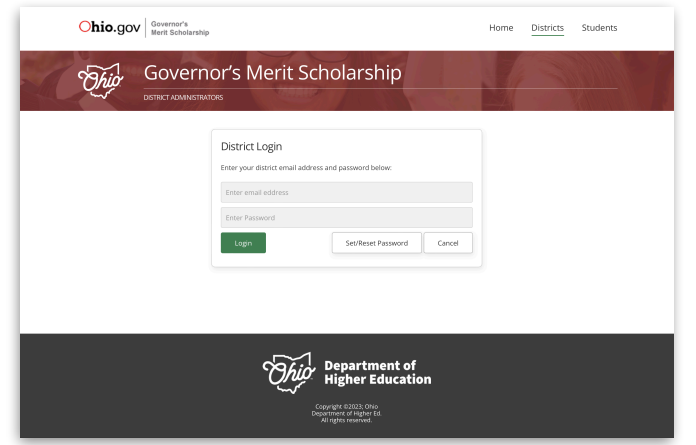

# Step 3: Add Staff (2 Methods)

- Enter Staff first, last name, and district email
- Click "Send Invite(s)"

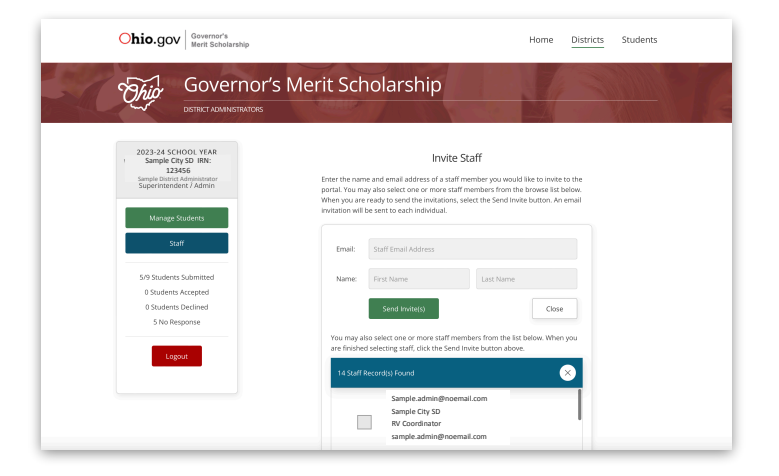

# **Step 4: Confirmation**

A confirmation screen will appear indicating successful addition of the staff. The status for the staff member will change from INACTIVE to ACTIVE once the staff member accepts the email invite and activates their account. Accounts can also be Disabled and Enabled from the Staff dashboard.

## Step 2: Staff Invite

- Select "Staff" to access the invite area
- Click "Invite Staff"

| Ohio.gov Governor's<br>Merit Scholars                                             | hip                                                                                  | Home Districts Students |
|-----------------------------------------------------------------------------------|--------------------------------------------------------------------------------------|-------------------------|
| Gover                                                                             | nor's Merit Scholarship                                                              |                         |
| 2023-24 SCHOOL YEAR<br>Sample City SD IRN:<br>123456<br>Sample During Advinisator | 2023-24 Staff List (1 Staff Members)                                                 | Invite Staff            |
| Manage Students                                                                   | Sample District Administrator                                                        |                         |
| Staff                                                                             | Role: Superintendent / Admin   Invited: 2023-11-30   Last Login: 2023-12-03 08:48:33 | ENABLED / ACTIVE        |
| 5/9 Students Submitted                                                            |                                                                                      |                         |
| 0 Students Accepted                                                               |                                                                                      |                         |
| 5 No Response                                                                     |                                                                                      |                         |
| Lasset                                                                            |                                                                                      |                         |
| Cogoor                                                                            |                                                                                      |                         |
|                                                                                   |                                                                                      |                         |
|                                                                                   |                                                                                      |                         |
|                                                                                   | -                                                                                    |                         |
|                                                                                   |                                                                                      |                         |

- Click the checkbox next to staff name to add staff
- Click "Send Invite(s)"

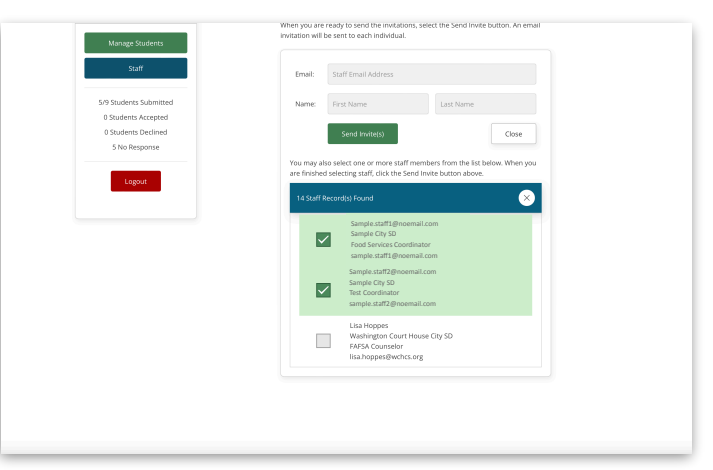

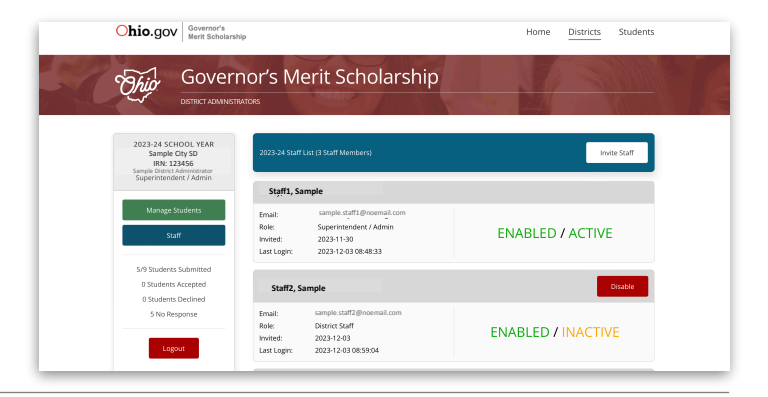